STUDENT SERVICES

# STUDENT SERVICES

*"WHERE EVERY STUDENT MATTERS"* 

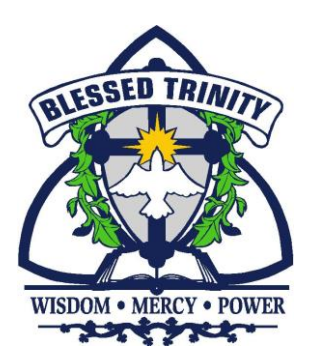

## ONTARIO COLLEGES ONLINE APPLICATIONS

### WWW.ONTARIOCOLLEGES.CA

THIS WEBSITE PROVIDES ALL THE INFORMATION YOU NEED SUCH AS APPLICATION ACCESS, TUTORIALS ON HOW TO APPLY AND TIMELINES

APPLICATION DEADLINE: FEBRUARY 1<sup>ST</sup>, 2024

## **APPLYING TO AN ONTARIO COLLEGE**

Before you apply you will need:

- Your Program Choices
   (Write down the correct names of the 5 Programs you will be applying to)
- Your OEN Number (Ontario Education Number)
- ✓ A proper Email Address (A Personal Email not your Niagara Catholic email)
- ✓ A Visa, MasterCard, American Express or Visa Debit

YOU DO NOT HAVE TO COMPLETE ALL THE STEPS AT ONE TIME! AS LONG AS YOU CREATE AN ACCOUNT AND CLICK THE SAVE BUTTON AT THE END OF EACH SECTION THE INFORMATION WILL BE SAVED FOR YOU!

#### AFTER YOU HAVE COMPLETED YOUR APPLICATION KEEP THE FOLLOWING INFORMATION IN A FILE

- ✓ Your **Personal Email** and **Password**
- ✓ Your OCAS Application Number
- ✓ Your **Payment Summary**
- ✓ All Mail and E-mails that you receive from OCAS and/or the Colleges

\*\*IT IS YOUR RESPONSIBILTY TO READ ALL THE INFORMATION THAT IS SENT TO YOU!! DO NOT MISS OUT ON IMPORTANT DETAILS SUCH AS TESTING DATES, AUDITION/PORTFOLIO INFORMATION, RESIDENCE APPLICATIONS, ETC!!!!

> **Video Link: How to Apply to an Ontario College :** https://www.youtube.com/watch?v=hoZGrPOcnwY

APPLICATION DEADLINE: FEBRUARY 1<sup>ST</sup>, 2024

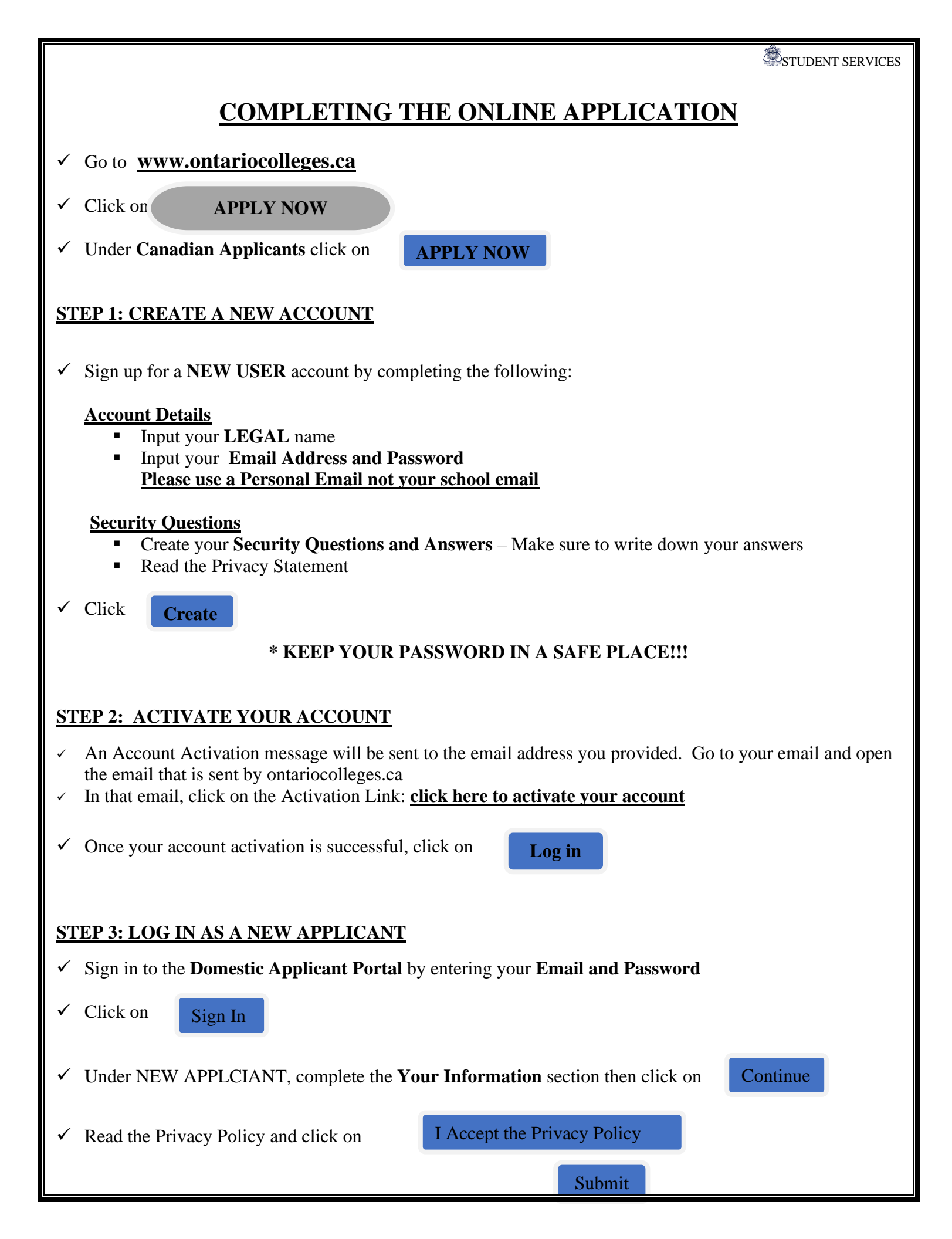

## ✓ Complete the Communication Preferences and click on **<u>STEP 4: COMPLETE YOUR PROFILE</u>**

In this section you will need to complete your Personal Information and Education Information.

#### **PERSONAL INFORMATION**

Click on

Get Started

Enter and review your:

- Basic Information
- Address & Contact
- Citizenship & Residency
- $\circ \quad Sponsorship-most \ High \ School \ students \ choose \ ``No \ Sponsorship''$
- ✓ Click on Save & Continue

#### **EDUCATION**

✓ Click on

Get Started

- ✓ Complete Your Education Status
- ✓ Complete the **Self-Declared Education** Section
  - Click on Start Declaring Education
  - For Type of Education, select Canadian High School Education
  - Fill out your Canadian High School Education Information:
    - Be sure to put in your OEN (Ontario Education Number)
       (You can find your OEN on the Parent Portal, on your Report Cards or on your Summary of Student Achievement form)
  - Under Student Number Input 0
     Click Save & Continue OR Save & Add Another If you attended another High School
     Read over the Standardized Test Note

✓ Click on

My Education is Complete

| STUDENT SERVICES                                                                                                    |
|----------------------------------------------------------------------------------------------------|
| STEP 5: COMPLETE YOUR APPLICATION                                                                                                    |
| ✓ Click on Start Applying!                                                                                                    |
| ✓ Under "When Would You Like to go to College", Click on After Jul. 31, 2024                                                                                                    |
| ✓ Then under 2024-2025, Aug. 1, 2024 – Jul. 31, 2025, Click on Apply Now!                                                                                                    |
| PART 1: CHOOSE PROGRAMS                                                                                                    |
| You may add up to 5 programs with no more than 3 programs at any one college.                                                                                                    |
| 1. Under <b>Program Search</b><br>Enter the code or title of the program you wish to search for. If you do not know the exact program title, enter a word<br>that you believe is part of the title. You can also filter by College.                                                                                                    |
| 2. Scroll down and you will be given a list of choices. Be sure to Add the Correct Program and Start Date.                                                                                                    |
| 3. Once you select a program, it will be listed under the <b>Program Choices at a Glance</b> section                                                                                                    |
| REPEAT these steps for your other program choices.                                                                                                    |
| ✓ Once you have completed and verified your program choices, click on Save & Continue                                                                                                    |
| <ul> <li>Under Your Program Choices, review your program choices listed and arrange them according to your order of preference. You can Change and Add to your program choices here as well.</li> </ul>                                                                                                    |
| ✓ Complete the Your College History section                                                                                                    |
| ✓ Click on Save & Continue                                                                                                    |
| PART 2: YOUR TRANSCRIPTS                                                                                                    |
| <ul> <li>Once you complete your application, including payment, and as long as you put in your OEN number and stated Blessed Trinity as your High School in the Education section <u>– we will automatically send your</u></li> <li><u>Transcript to OCAS</u>. OCAS will then forward your transcript to the Colleges that you have applied to.</li> </ul> |
| Blessed Trinity<br>Secondary School $\ominus$ All Applied<br>Colleges<br>(Grimsby ON)                                                                                                    |
| ✓ Click on Save & Continue                                                                                                    |

✓ Click on

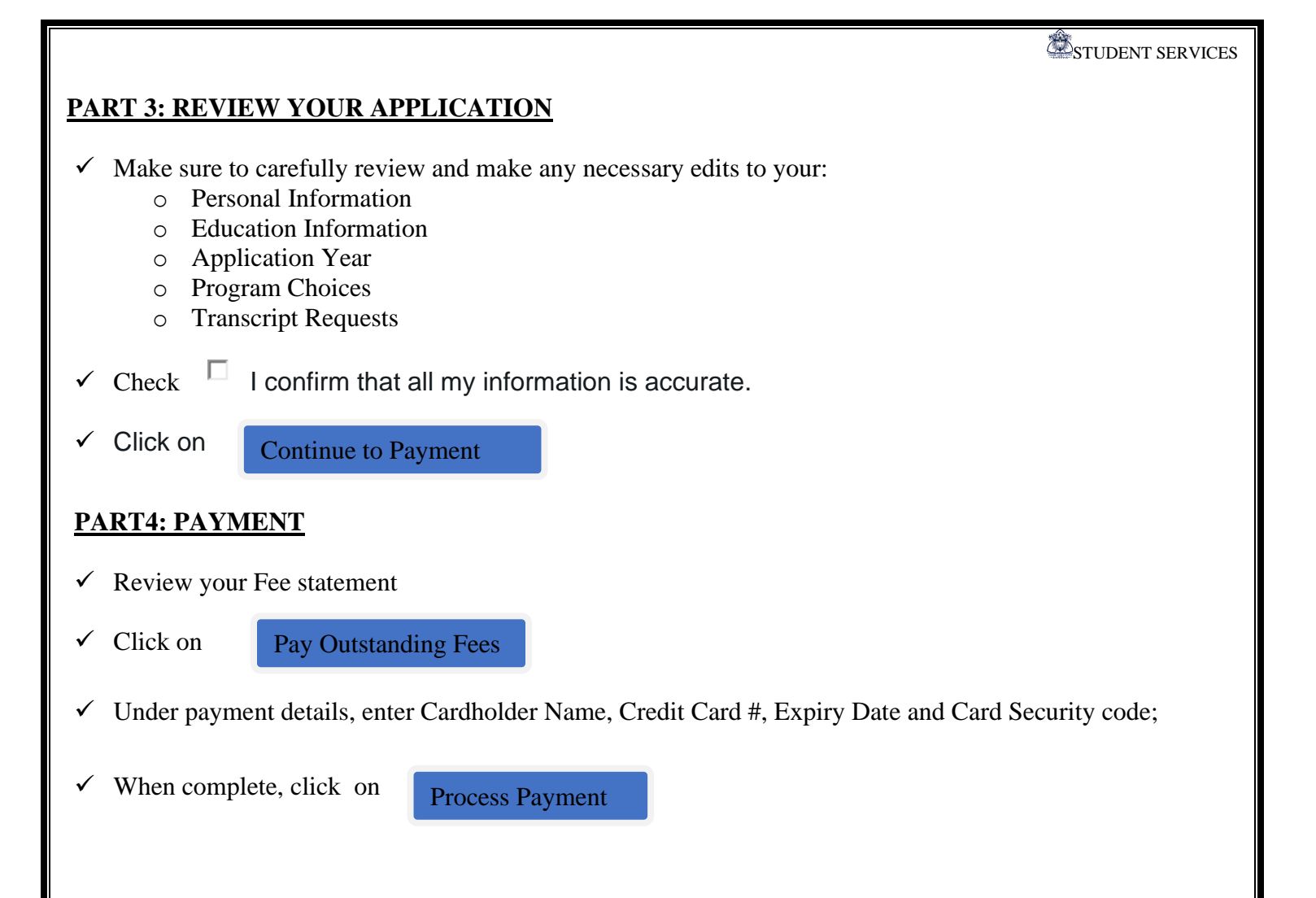

#### STEPS AFTER YOU HAVE APPLIED

#### **REVIEWING AND/OR MAKING CHANGES TO YOUR APPLICATION**

- Once your payment has been received you can review, check the status of your application and make changes to your application free of charge.
- From here you can change your Personal Information and Program Choices.
- REVIEW YOUR GRADES AND REPORT ANY ERRORS TO STUDENT SERVICES

#### **OFFERS OF ADMISSION**

- The Colleges will begin to release Offers of Admission on November 1<sup>st</sup>, 2023
- YOU MUST CONFIRM AN OFFER OF ACCEPTANCE BY MAY 1<sup>ST</sup>, 2024

#### <u>BE AWARE OF RESIDENCE APPLICATIONS DEADLINES –</u> MANY COLLEGES REQUIRE RESIDENCE APPLICTIONS BEFORE MAY 1<sup>ST</sup>, 2024